**EBS**Onglish

# 5분이면 OK! Al 펭톡 관리자 등록 A to Z

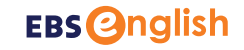

# AI 펭톡 LCMS 관리자 등록, 어렵지 않아요! 학교 인증서(EPKI) 하나면 5분이면 끝!

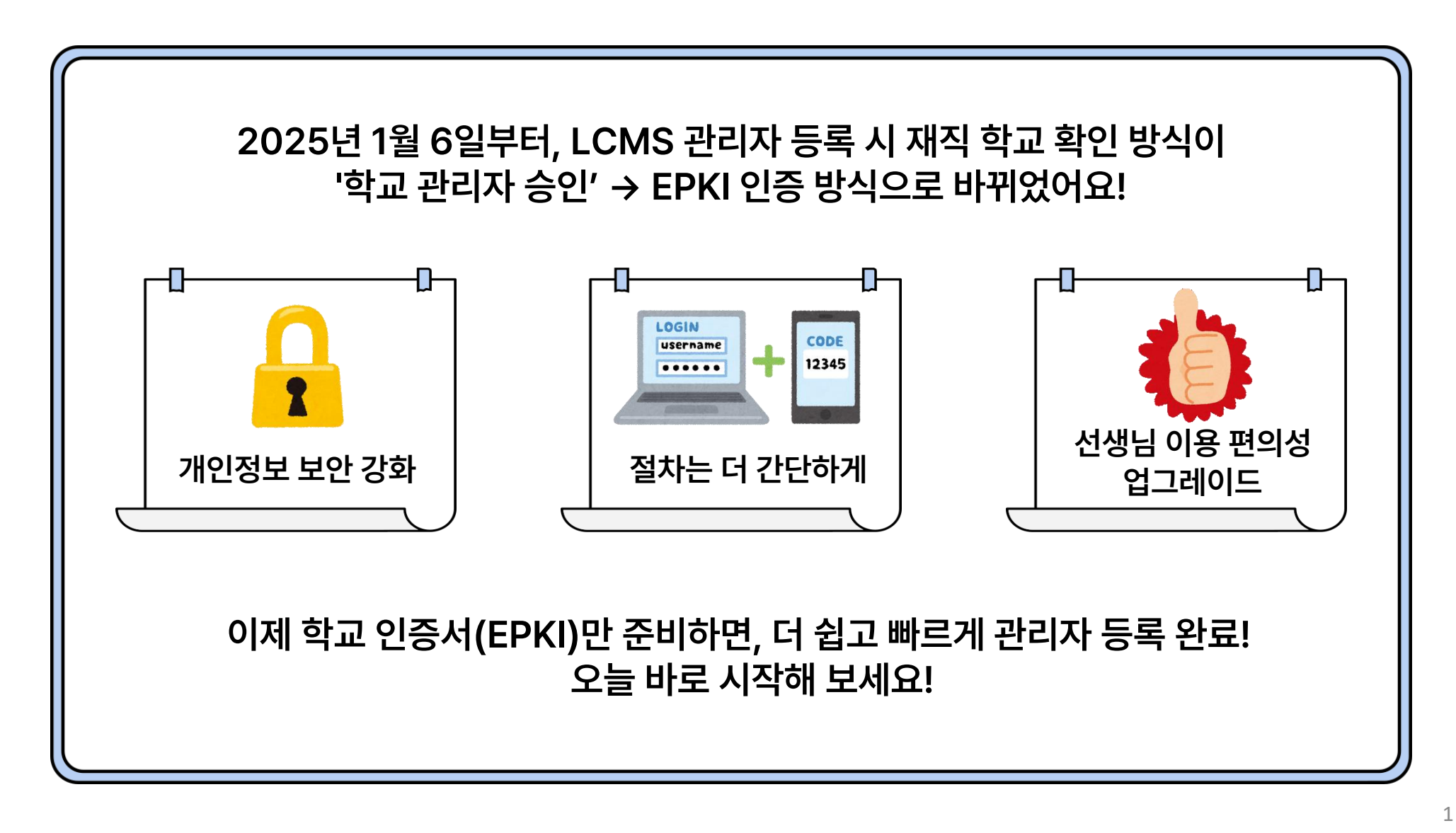

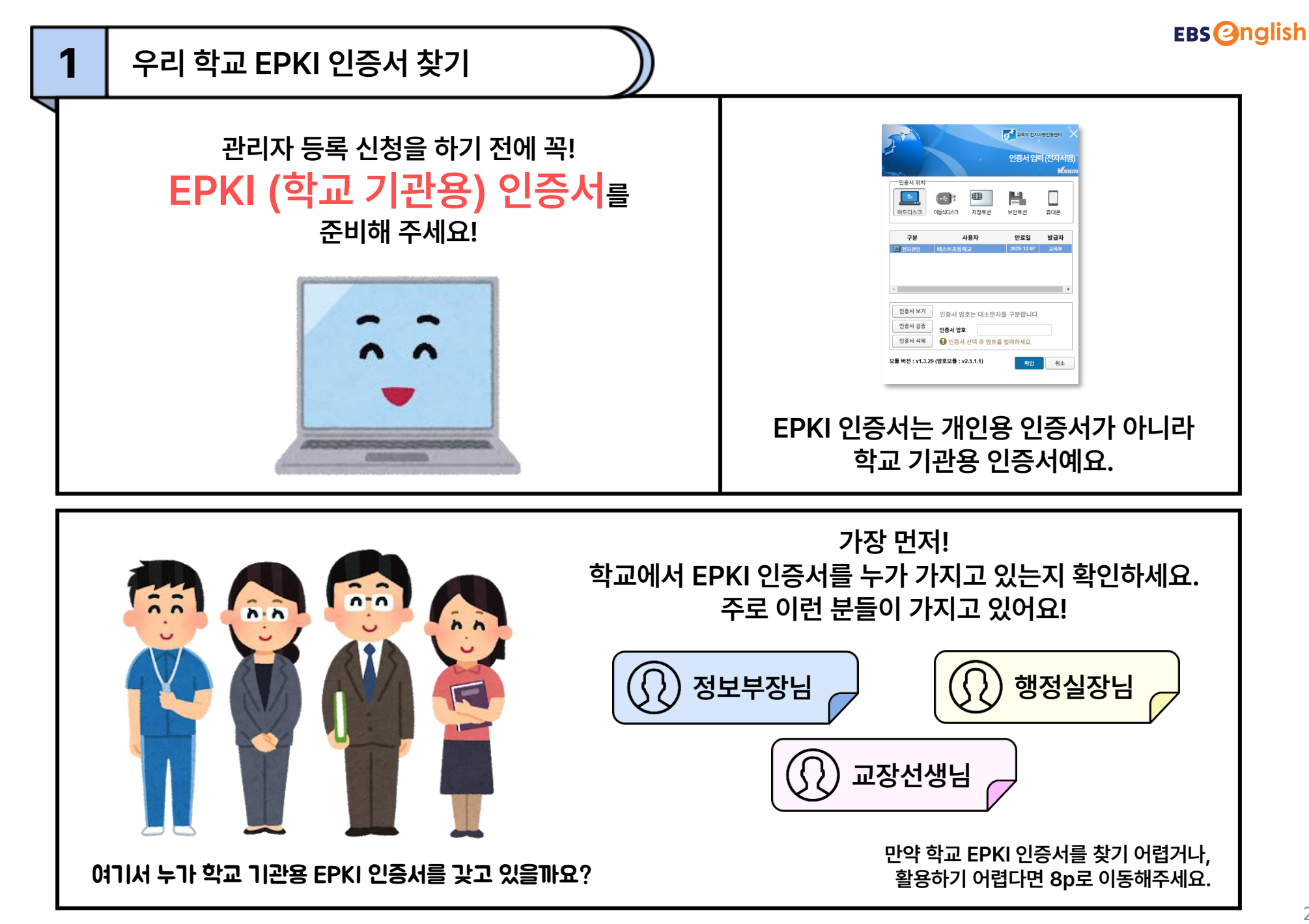

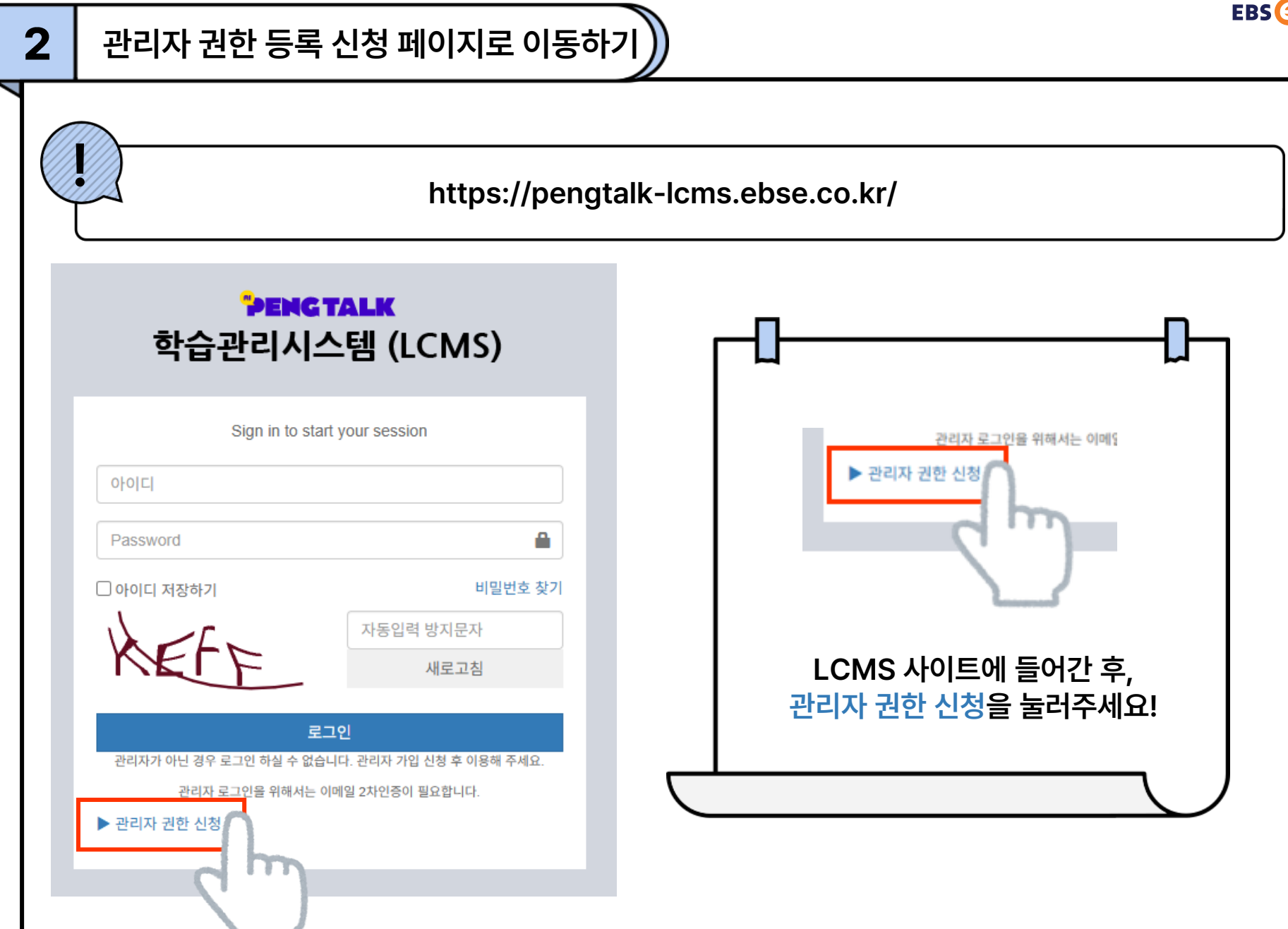

### 필요한 내용 입력하기

3

|                                    | 1                     | 이름을 입력해 주세요.                                                                                                    |                                                                            | 소속 🗸                                                                      | 학교 운영자 ✔                                                                     |                                 |
|------------------------------------|-----------------------|----------------------------------------------------------------------------------------------------|----------------------------------------------------------------------------|---------------------------------------------------------------------------|------------------------------------------------------------------------------|---------------------------------|
| 그인 아이디                             | ~                     | 영문과 숫자만 허용(6~15자)<br>※ EBSe 교사회원 아이디와 된                                                                                     | 등일한 아이디 사용 불가                                                              | 교육청/학교 🖌                                                                  | - 전체 - V<br>- 전체 - V                                                         |                                 |
| BSe 교사회원<br>아이디                    | ~                     |                                                                                                    |                                                                            | 이메일 🗸                                                                     |                                                                              |                                 |
| 비밀번호                               | ~                     | 비밀번호를 입력해 주세요.<br>영문,숫자,특수문자 중 3개 조(<br>영문,숫자,특수문자 중 2개 조(<br>연속된 숫자,특수문자 중 2개 조(<br>연속된 숫자 4자리, 동일한 숫자<br>아이디와 동일한 비밀번호 사용 | 합의 경우 8~15자<br>합의 경우 10~15자<br>讣 4자리 이상 불가<br>⊰ 불가                         | 비밀번호 확인 🛛 🗸                                                               | 비밀번호와 동일하게 입력                                                                |                                 |
| 야대전화번호                             |                       |                                                                                                    |                                                                            | 000-0000-0000 형태                                                          | 내로 입력                                                                        |                                 |
| 한국교육방송공<br>규정에 의거 정보<br>동의시 AI펭톡 힉 | 사는 A<br>본 주체:<br>학습관리 | I펭톡 학습관리시스템(LCMS) 헉<br>의 동의없이 수집한 목적 외로 사<br>리시스템(LCMS) 사이트 이용에 7                                                           | <b>개인정보 수</b> 갑<br>교운영자 관리를 위하여 아리<br>용되거나 제 3자에게 제공되<br>해한을 받을 수 있습니다. 이외 | <b>딥 및 이용 안내</b><br>해와 같은 개인정보를 수집<br>지 않습니다. 귀하는 하기 기<br>라 같은 내용에 동의하십니? | 및 이용하고자 합니다. 수집한 개인정보는 관련 법규 및 내부<br>개인정보 수집·이용에 대한 동의를 거부할 권리가 있으나, 미<br>까? | LCMS 로그인 아이디와<br>EBSe 교사회원 아이디는 |
|                                    | -                     | 수집 항목                                                                                                    | 수집 목                                                                       | 적                                                                         | 보유 기간                                                                        | 공일한 아이니도 글 두 없어요                |
| (필수) 신청자:<br>소속 교육청                | 이름,<br>형/학교           | 아이디, 이메일, 휴대전화번호,<br>명, EBSe 교사회원 아이디                                                                                       | AI펭톡 LCM<br>학교운영제                                                          | S 사이트<br>다 관리                                                             | 1. 신청학교 AI펭톡 서비스 이용 종료시<br>또는<br>2. 1년 6개월 이상 미접속시 계정 자동 삭제                  | 꼭 다른 아이디로 작성해 주세                |
| ○동의함 ○                             | 동의히                   | 하지 않음                                                                                                    |                                                                            |                                                                           |                                                                              |                                 |

EBS Onglish

### EPKI 인증서 불러오기

4

| 교육부 전자서명인중센터<br>인증서 입력 (전자서명)                                                                         | 1. 준비해 둔 EPKI 인증서 파일 선택!                                                                                    |
|----------------------------------------------------------------------------------------------------|----------------------------------------------------------------------------------------------------|
| 민증서 위치<br>민증서 위치<br>파트디스크 이동식디스크 저장토큰 보안토큰 휴대폰                                                        | N<br>정보부장님 <mark>컴퓨터</mark> 에서 직접하신다면 <mark>하드디스크</mark> 에<br>USB에 저장하여 연결하였다면 이동식디스크에서<br>인증서를 확인할 수 있습니다! |
| 구분         사용자         만료일         발급자            전자관인         테스트초등학교         2025-12-07         교육부 | 2. 비밀번호만 입력하면 인증 끝!                                                                                         |
| <ul> <li></li> <li>인증서 보기</li> <li>인증서 암호는 대소문자를 구분합니다.</li> <li>인증서 검증</li> <li>이주서 암호</li> </ul>    | 흠,, 비밀번호가 뭐였더라?                                                                                             |
| 인증서 함오<br>인증서 삭제 이 인증서 선택 후 암호를 입력하세요.<br>모듈 버전 : v1.3.29 (암호모듈 : v2.5.1.1) 확인 취소                     | 인증서 파일과 비밀번호는 세트입니다!<br>인증서 파일은 얻었지만,<br>비밀번호를 모르면 안 돼요!                                                    |

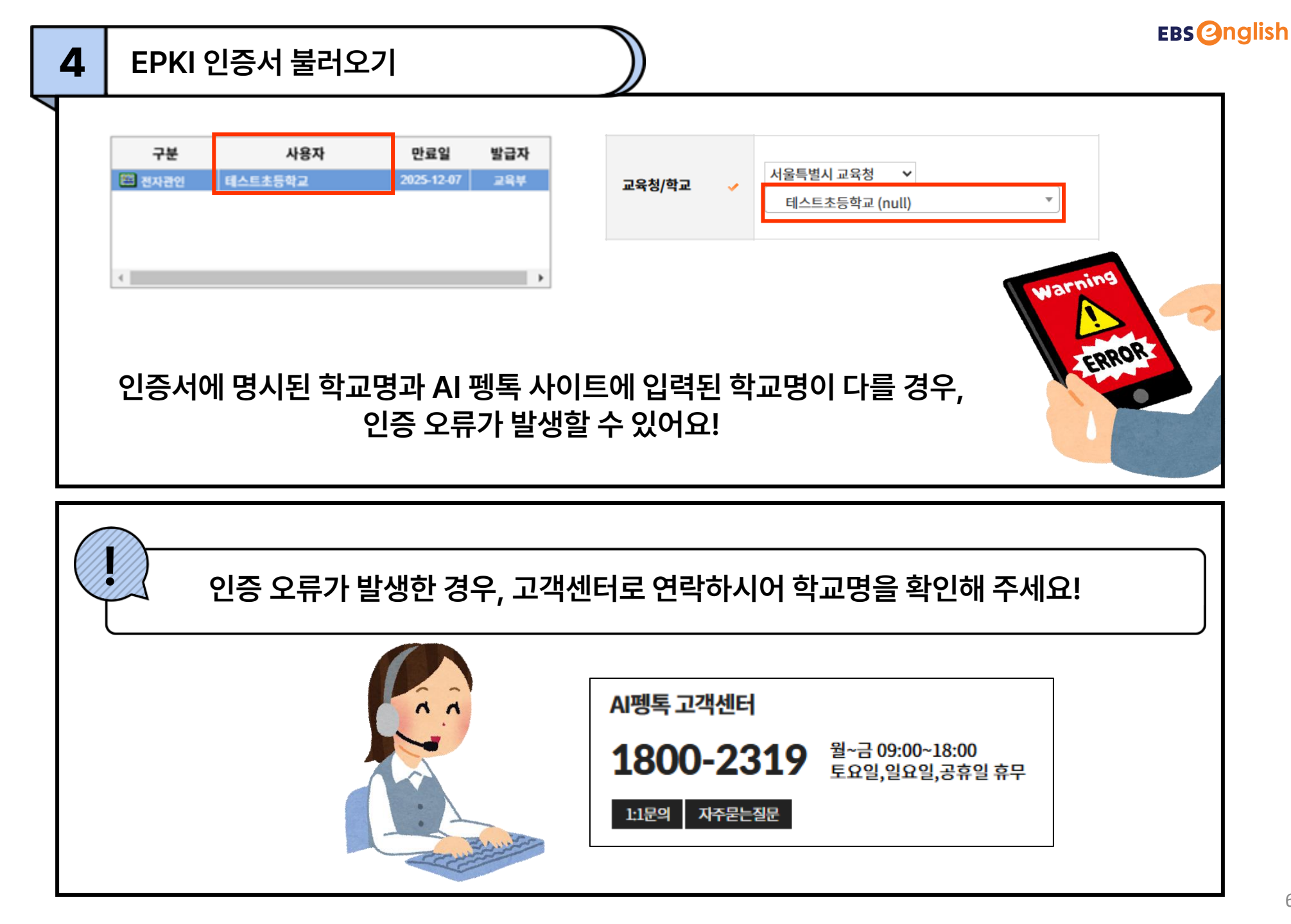

(\*관리자 등록은 연 1회 꼭 진행해 주셔야 합니다.)

# 생각보다 빠르고 쉽죠?! 지금 바로 펭톡 관리자 인증 도전해 보세요!

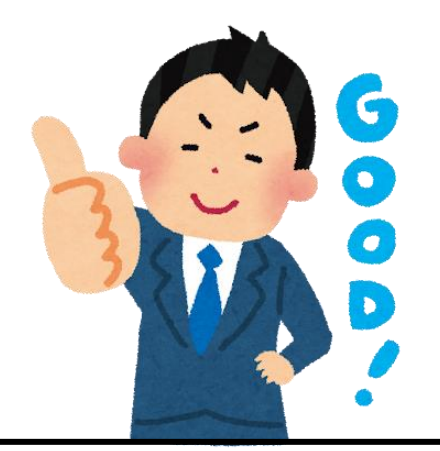

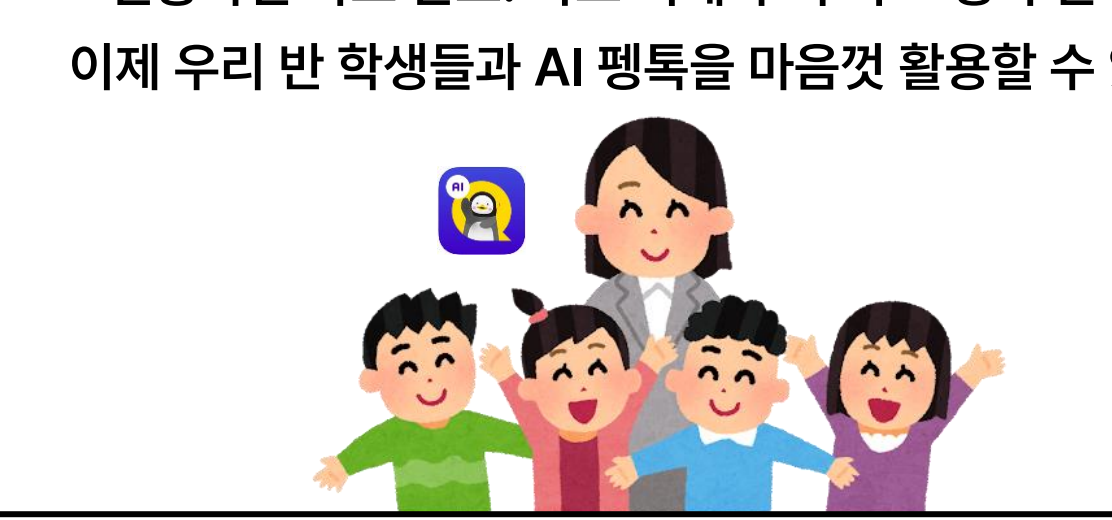

## 인증하면 바로 완료! 나도 이제 우리 학교 펭톡 관리자! 이제 우리 반 학생들과 AI 펭톡을 마음껏 활용할 수 있어요!

\*공문 발송 후, 관리자 등록까지 1-2일의 시간이 소요될 수 있습니다.

EBS에서 공문 확인 후, 해당 선생님을 관리자로 등록 허가한다.

#### 2 등록신청서를 첨부하여 EBS에 공문을 발송한다.

초기 비밀번호는 이메일로 발송되오니, 로그인 후 비밀번호를 변경해 주시길 바랍니다.

| /////// | 약교 관리사 등독 신성서 |               |  |
|---------|---------------|---------------|--|
| 1       | Al 펭톡 학교 관리자  | 등록 신청서를 작성한다. |  |

ㅋ ㅋ!ㅋ!ㅋ! ㄷ ㄹ ㅋ!+!!!

| 그럼에도                                                                                                    | E                                                                                                    | Pł                      | <b>KI</b>                                                                                                    | 인                                                                                           | 증                                       | 0 0                                                                                                    |
|----------------------------------------------------------------------------------------------------|----------------------------------------------------------------------------------------------------|-------------------------|----------------------------------------------------------------------------------------------------|---------------------------------------------------------------------------------------------|-----------------------------------------|----------------------------------------------------------------------------------------------------|
| A 855<br>- 10 45<br>- 10 45<br>- 10 | प्रदेशप्रेयात्रा के प्रदेशप्र के प्राप्त के प्राप्त के प्र | 스템()(CA<br>(운영지) 기<br>) | KS 약교<br>(1993年 전역<br>(1993年 전역<br>(1993年 1994年 1995年 1995年 19 | 관리지(응<br>#137<br>17<br>17<br>17<br>17<br>17<br>17<br>17<br>17<br>17<br>17<br>17<br>17<br>17 | * 전 · · · · · · · · · · · · · · · · · · | में देखेंद्रां के स्वयंत्र के स्वयंत्र के स्वयंत के स्वयंत के स्वयंत के स्वयंत्र के स्वयंत्र के स्वयंत्र के स्वयंत्र के स्वयंत्र के स्वयंत्र के स्वयंत्र के स्वयंत्र के स्वयंत<br>स्वयंत्र स्वयंत्र के स्वयंत्र स्वयंत्र स्वयंत्र स्वयंत्र स्वयंत्र स्वयंत स्वयंत स्वयंत स्वयंत स्वयंत स्वयंत स्वयंत स्वयंत स्वयंत स्वयंत स्वयंत स्वयंत स्वयंत स्वयंत स्वयंत स्वयंत स्वयंत स्वयंत स्वयंत स्वयंत स्वयंत स्वयंत स्वयंत स्वयंत स्वयंत स्वयंत स्वयंत स्वयंत स्वयंत स्वयंत स्वयंत स्वयंत स्वयंत स<br>स्वयंत स्वयंत स्वयंत स्वयंत स्वयंत स्वयंत स्वयंत स्वयंत स्वयंत स्वयंत स्वयंत स्वयंत स्वयंत स्वयंत स्वयंत स्वयंत स<br>स्वयंत स्वयंत स्वयंत स्वयंत स्वयंत स्वयंत स्वयंत स्वयंत स्वयंत स्वयंत स्वयंत स्वयंत स्वयंत स्वयंत स्वयंत स्वयंत स<br>स्वयंत |

있습니다!

추가 방법: 학교 관리자 등록 신청서 제출 🌖

3

사용 이미지 출처: https://www.irasutoya.com/

#### AI 펭톡 고객센터 1800-2319 월~금 09:00~18:00 토요일, 일요일, 공휴일 휴무

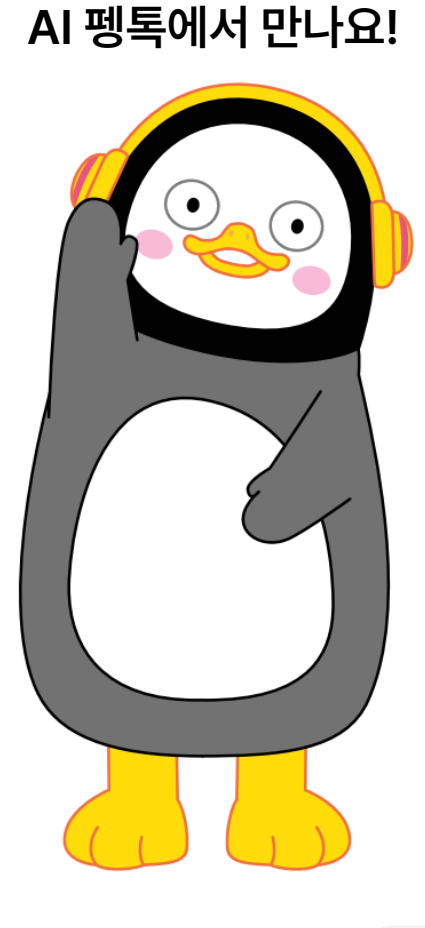

EBS Onglish